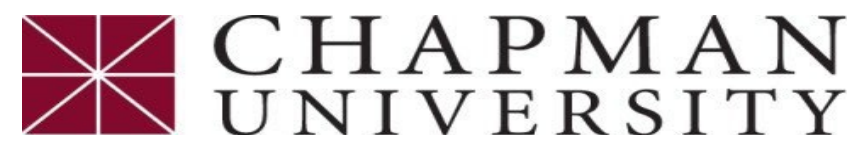

## **Student Business Services**

## How to Accept a Student Permission Form

This tutorial covers how to authorize the application of title IV Federal financial aid to administrative charges on your student account.

1. Login to the <u>Student Center</u> and click on the Financial Account tile.

| CHAPMAN<br>UNIVERSITY |                                                                                                    | ▼ Student Center Homepage |                   |               |  |  |
|-----------------------|----------------------------------------------------------------------------------------------------|---------------------------|-------------------|---------------|--|--|
|                       | <br>Welcome to the Student Center Homepage<br>Looking for more information about the Student Center? <u>Visit the Student Center support site</u> |                           |                   |               |  |  |
|                       | Academic Progress                                                                                                    | Academic Records          | Financial Account | Financial Aid |  |  |

2. Click View Student Permissions on the left in the expanded box and then click Grant Permissions.

| Student Center Homepage    |                           | Student Permissions | Â | : |
|----------------------------|---------------------------|---------------------|---|---|
| Account Summary            | Student Permissions       |                     |   |   |
| Access ePay                | No student permission inf | ormation on file.   |   |   |
| Account Activity           | Grant Permissions         |                     |   |   |
| Rayment History            |                           |                     |   |   |
| 🦓 Pending Financial Aid    |                           |                     |   |   |
| 避 Make an eDeposit         |                           |                     |   |   |
| View 1098T Statement       |                           |                     |   |   |
| 🍾 View Student Permissions |                           |                     |   |   |

3. Read the agreement, verify the permission form has been selected, and click Next.

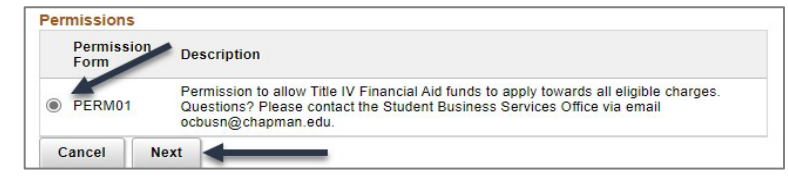

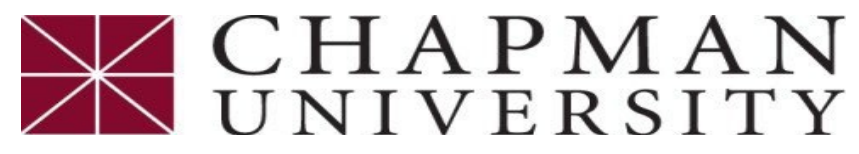

## **Student Business Services**

## How to Accept a Student Permission Form

This tutorial covers how to authorize the application of title IV Federal financial aid to administrative charges on your student account.

4. **Permission Form Agreement** - If you agree to allow title IV financial aid to apply toward any charges on your student account, click '**Yes, I agree**' and click **Submit**. If you do not agree, click Cancel to exit the student permission process.

|                                                                    | 2. Perm<br>Agı                                                  | ission F<br>reement                             | orm                                    | ×                      |
|--------------------------------------------------------------------|-----------------------------------------------------------------|-------------------------------------------------|----------------------------------------|------------------------|
| l authorize the<br>IV financial air<br>appear on my                | university to re<br>funds and app<br>account for the            | tain in my acc<br>ly them towar<br>academic yea | count any exce<br>d any charges<br>ar. | ess Title<br>that may  |
| Permission to<br>eligible charge<br>Questions? P<br>via email occu | allow Title IV Fin<br>es.<br>lease contact the<br>isn@chapman.e | nancial Aid fu<br>e Student Bus<br>edu.         | nds to apply to<br>iness Service:      | owards all<br>s Office |
| The agreem                                                         | ent is dated 0                                                  | 2/25/2022.                                      |                                        |                        |
| Yes                                                                | I agree.                                                        |                                                 |                                        |                        |
| Const                                                              | Bernieur                                                        | Cubarit                                         | ٦.                                     |                        |
| Cancel                                                             | Drovioue                                                        | Card a second de                                |                                        |                        |

5. Student Permission Confirmation: This is a one-time agreement and will remain in effect as long as you have an account with Chapman University or until you request to change the status.

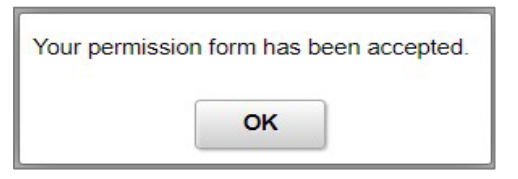

6. Once you have received the confirmation notice, you will be able to see the Permissions Granted.

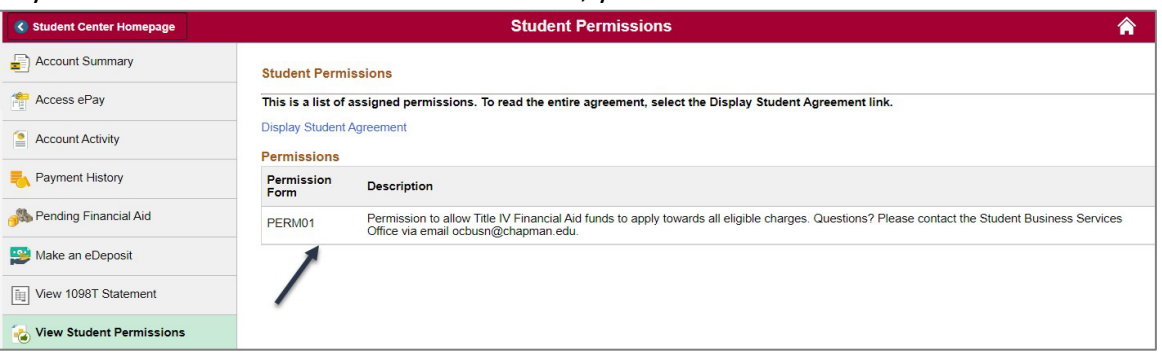